## 外部介质卡

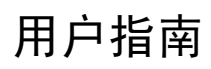

© Copyright 2007 Hewlett-Packard Development Company, L.P.

SD 徽标是其所有者的商标。

本文档中包含的信息如有更改,恕不另行通 知。随 HP 产品和服务附带的明确有限保修声 明中阐明了此类产品和服务的全部保修服 务。本文档中的任何内容均不应理解为构成 任何额外保证。HP 对本文档中出现的技术错 误、编辑错误或遗漏之处不承担责任。

第1版: 2007年3月

文档部件号: 435747-AA1

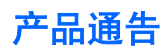

本用户指南介绍大多数机型常用的功能。 某些功能可能在您的笔记本计算机上未提供。

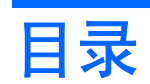

### 1 使用介质卡读卡器卡(仅限某些机型)

| 插入数字卡      | 2 |
|------------|---|
| 停止使用并取出数字卡 | 3 |

### 2 使用 PC 卡

| 配置 PC 卡      | 5 |
|--------------|---|
| 插入 PC 卡      | 6 |
| 停止使用和取出 PC 卡 | 8 |
|              | - |
|              |   |

| 3] |
|----|
|----|

# 1 使用介质卡读卡器卡(仅限某些机型)

数字卡选件可以安全地存储数据,并且可以很方便地实现数据共享。这类数字卡通常可以用在配有数字 介质插槽的数码相机、PDA 以及其它笔记本计算机上。

介质卡读卡器支持下列数字卡格式:

- 记忆棒 (MS)
- Memory Stick Pro (MSPro) 记忆棒
- Memory Stick Duo 记忆棒适配器
- MMC 卡
- SD 存储卡
- xD 图形卡

### 插入数字卡

**注意:**为防止损坏数字卡连接器,请轻轻插入数字卡。

- 1. 握住数字卡,使带标签的一面朝上,并使连接器朝向计算机。
- 2. 将该卡插入介质卡读卡器,然后向里推卡,直至其牢固就位。

插入数字卡时,如果系统检测到设备则会听到声音,并且可能会显示一个可用选项菜单。

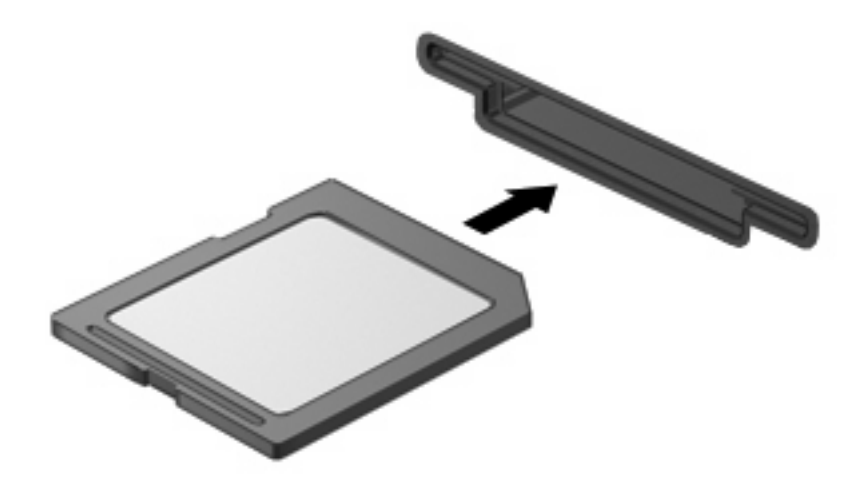

### 停止使用并取出数字卡

✓ 注意: 为防止数据丢失或系统不响应,应先停止使用数字卡,然后再将其取出。

1. 保存信息,并关闭所有与数字卡相关联的程序。

要停止数据传输,请在操作系统的 Copying(正在复制)窗口中单击 Cancel(取 注: 消)。

- 2. 要停止使用数字卡,请执行以下操作:
  - a. 双击位于任务栏最右侧的通知区域中的 Safely Remove Hardware (安全删除硬件)图标。

注: 要显示 Safely Remove Hardware (安全删除硬件)图标,请在通知区中单击 Show Hidden Icons(显示隐藏的图标)图标(<或<<)。

- b. 单击列表中列出的数字卡名称。
- c. 单击 Stop (停止),然后单击 OK (确定)。
- 3. 从插槽中取出数字卡。

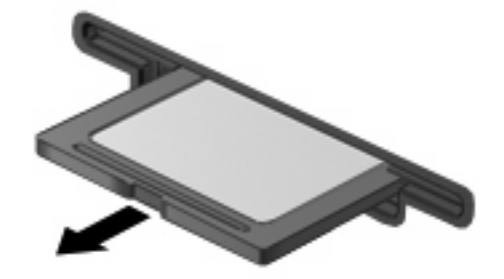

# 2 使用 PC 卡

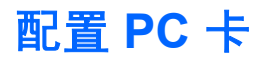

PC 卡是一种信用卡大小的附件,其设计符合国际个人计算机存储卡协会 (PCMCIA) 的标准规格。PC 卡 插槽支持

- 32 位 (CardBus) 和 16 位 PC 卡。
- I型和 II 型 PC 卡。

<sup>ダ</sup> 注: 不支持缩放视频 PC 卡和 12-V PC 卡。

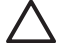

[<u>-</u>]

**注意:** 为了避免其它 PC 卡得不到支持,请只安装设备所需要的软件。按照 PC 卡生产商的要 求安装设备驱动程序时:

只安装适用于您的操作系统的设备驱动程序。

即便 PC 卡生产商还提供诸如插卡服务、插槽服务或启用程序等其它软件,也不要安装这些软件。

### 插入 PC 卡

✓ 注意: 为防止损坏笔记本计算机和外部介质卡,请不要将 ExpressCard 插入 PC 卡插槽。

注意: 为防止损坏连接器,请注意以下事项:

插入 PC 卡时用力要轻。

不要在 PC 卡正在使用的情况下移动或搬动计算机。

PC 卡插槽中插有一个起保护作用的卡壳。必须取出这个卡壳,然后才能插入 PC 卡。 要弹出保护卡壳并将其取出,请执行以下操作:

- 按 PC 卡弹出按钮 (1)。
  此操作使按钮伸出到可以释放卡壳的位置。
- 2. 再次按 PC 卡弹出按钮来释放卡壳。
- 3. 将卡壳从插槽 (2) 中拉出。

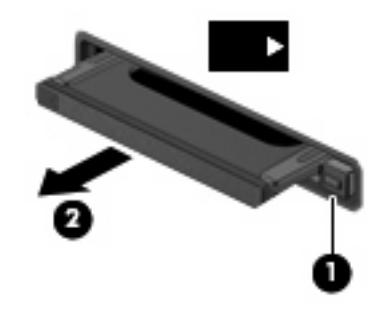

要插入 PC 卡,请执行以下操作:

1. 握住卡,使带标签的一面朝上,并使连接器朝向计算机。

2. 将卡插入 PC 卡插槽, 然后向里推卡, 直至其牢固就位。

插入 PC 卡后,系统在检测到该设备时会发出声音,并显示一个包含可用选项的菜单。

注: 第一次插入 PC 卡时,在任务栏最右侧的通知区域中会显示 "Found New Hardware" (找到新硬件)消息。

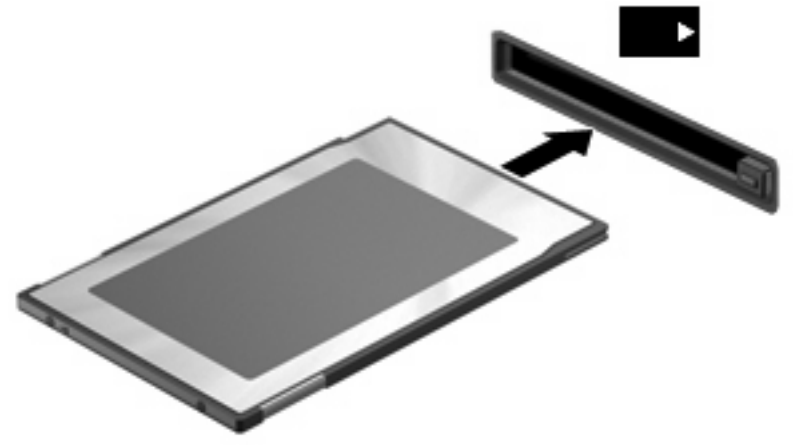

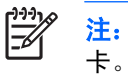

插入的 PC 卡即使不使用也同样耗电。为了节省电能,在不使用时应停止使用或取出 PC

### 停止使用和取出 PC 卡

/ 注意: 为防止数据丢失或系统不响应,应先停止使用 PC 卡,然后再将其取出。

1. 关闭所有程序,并结束与 PC 卡关联的所有活动。

**注:** 要停止数据传输,请在操作系统的 Copying(正在复制)窗口中单击 Cancel(取 消)。

- 2. 要停止使用 PC 卡,请执行以下操作:
  - a. 双击位于任务栏最右侧的通知区域中的 Safely Remove Hardware(安全删除硬件)图标。

**注:** 要显示 Safely Remove Hardware(安全删除硬件)图标,请在通知区中单击 Show Hidden Icons(显示隐藏的图标)图标(< 或 <<)。

- **b.** 单击列表中列出的 PC 卡。
- c. 单击 Stop(停止),然后单击 OK(确定)。
- 3. 要弹出 PC 卡并将其取出,请执行以下操作:
  - a. 按 PC 卡弹出按钮 (1)。

此操作使按钮伸出到可以释放 PC 卡的位置。

- b. 再次按 PC 卡弹出按钮将其释放出来。
- c. 从插槽中拔出 PC 卡 (2)。

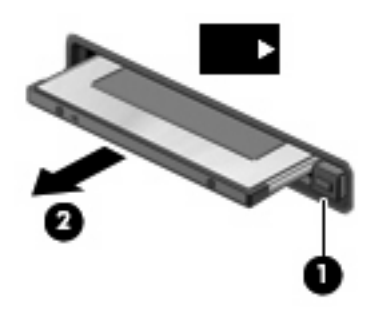

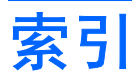

#### 符号/编号

16位PC卡 5 32位PC卡 5

### С

CardBus PC + 5

### Ρ

PC 卡 插入 6 配置 5 取出 8 取出卡壳 6 软件和驱动程序 5 说明 5 停止使用 8 已定火 4 支持的类型 5 配置 PC 卡 5

#### Q

驱动程序 5

### R

软件 5

### S

数字卡 插入 2 取出 3 停止使用 3 已定义 1 缩放视频 PC 卡 5

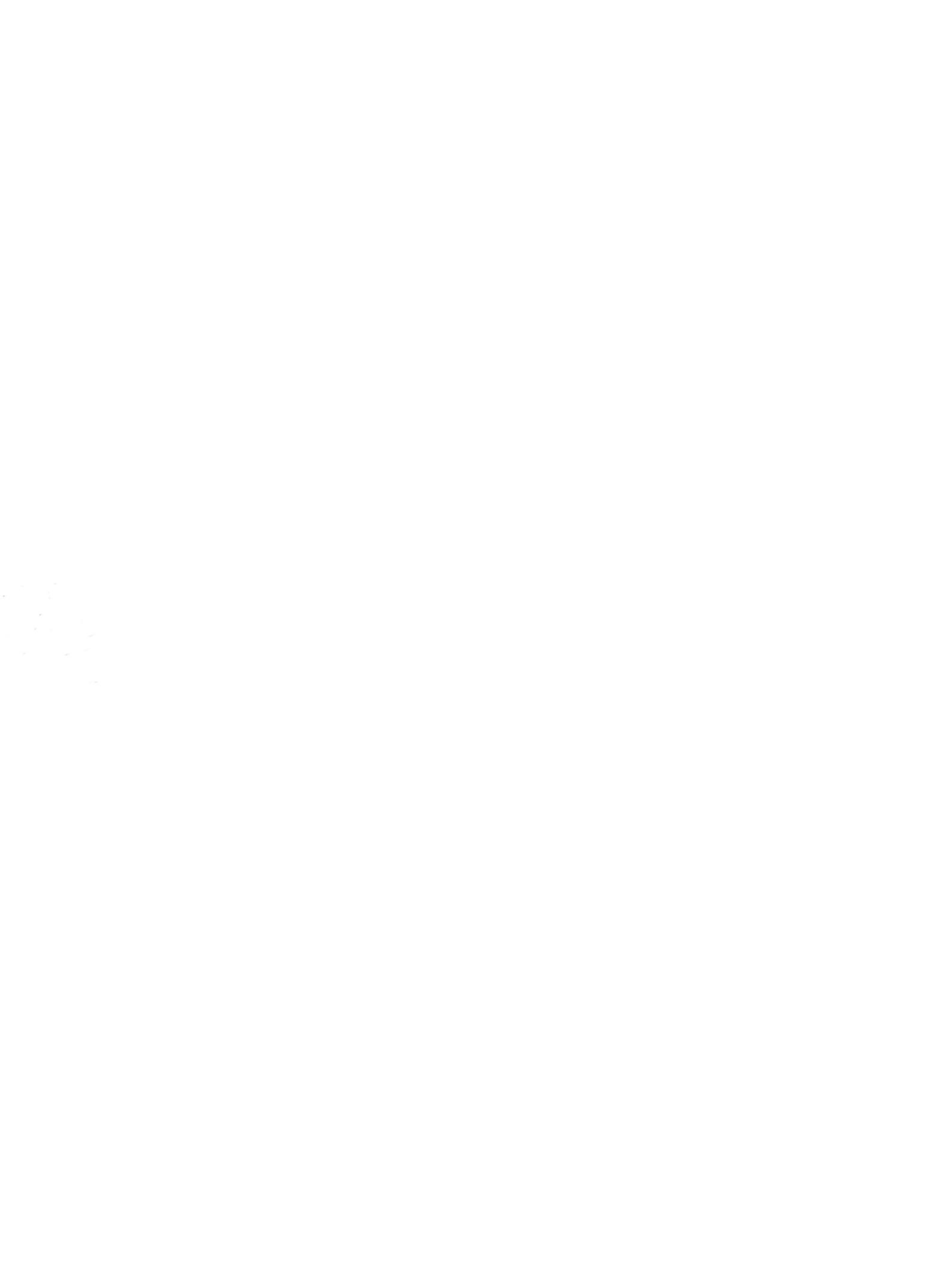